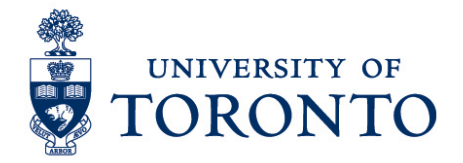

# Record Time Worked for Timestamp and Hourly Employee on a Mobile Device (iPhone)

#### Contents

Overview Record Time Worked for Timestamp Employee Record Time Worked for Duration Employee

#### Overview

**Overview** To gain an understanding on how to record time worked in uTIME through an iPhone for a timestamp and duration employee with single job.

### **Record Time Worked for Timestamp Employee**

1. In the Home screen, select

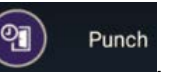

- 2. Click Punch on the botton right of the screen
- 3. A successful punch will be displayed. Click OK to return to the Home screen.

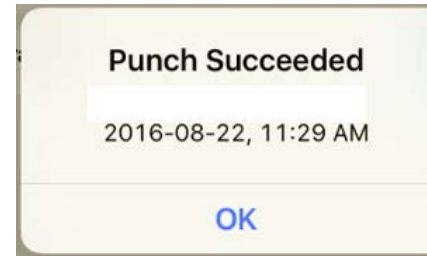

4. Click **Sign Out** on the bottom left corner to exit from the application.

Record Time Worked for Timestamp and Hourly Employee on a Mobile Device (iPhone) uTime Procedure Document - 1 -

Punch

## **Record Time Worked for Duration Employee**

| <ol> <li>In the Home screen, select Timecard.</li> <li>The employee's current time card will be displayed. Select the date where hours will be entered.</li> </ol> |
|----------------------------------------------------------------------------------------------------|
| 3. On the Day Details screen, click + on the other side of Paycode.                                                                                                |
| 4. Click Paycode                                                                                                    |
| Select Paycode                                                                                                    |
| Q Search List                                                                                                    |
| Hours Worked                                                                                                    |
| 5. Select Hours Worked                                                                                                    |
| 6. On the <b>Duration</b> , enter hours worked <b>Duration</b> 2:00 by                                                                                             |
| selecting applicable hours and minutes from the list and click                                                                                                    |
| 7. If applicable, click Comment to add explanation.                                                                                                    |
| 8. Click + and select applicable comment from the list.                                                                                                    |
| 9. Click to confirm.                                                                                                    |
| Note: Click Add icon                                                                                                    |
| 10. Click to save comments.                                                                                                    |
| 11. On the Paycode Editor screen, click to confirm paycode and hours worked.                                                                                       |
| 12. On the Day Details screen, click 🚺 to save.                                                                                                    |
| 13. The shift now appears on the employee's timecard. Click the home icon return to the home screen.                                                               |
| 14. Click <b>Sign Out</b> on the bottom left corner to exit from the application                                                                                   |